# 治験電子文書管理クラウドサービス 「DDworks Trial Site」 依頼者向け操作の説明

医療法人相生会 2022年3月15日

# e-Learningの画面

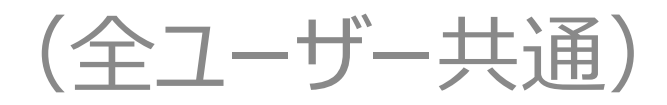

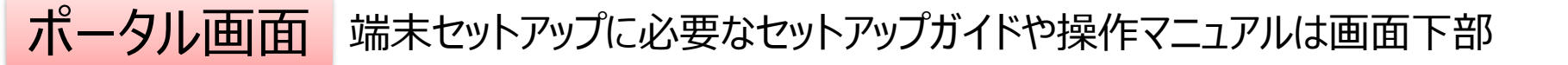

| DDworks NX                                                             |            |           |           | <b>.</b>  | 前回ログオ  | >日時 2021/09/06 11 | :56 🕐 Logoff |
|------------------------------------------------------------------------|------------|-----------|-----------|-----------|--------|-------------------|--------------|
| DDworks NX Portal                                                      | e-Learning | 🌲 アカウント管理 | ₽ パスワード発行 | ₽ パスワード変更 | ■ 操作履歴 | e-Learning]28     | 8 \$1101120  |
| ■ e-Learning e-Learningを受講して下さい。                                       |            |           |           |           |        |                   |              |
| お知らせ                                                                   |            |           |           |           |        |                   |              |
|                                                                        |            |           |           |           |        |                   |              |
|                                                                        |            |           |           |           |        |                   |              |
| 全体 2021/09/10 サポートライフサイクルの最新化のお知らせ                                     |            |           |           |           |        |                   |              |
| Trial Site 2021/07/25 【要確認】クライアント要件が変わりました                             |            |           |           |           |        |                   |              |
|                                                                        |            |           |           |           |        |                   |              |
| > Trial Site                                                           |            |           |           |           |        |                   |              |
| → テスト環境                                                                |            |           | l⊋        |           |        |                   |              |
|                                                                        |            |           |           |           |        |                   |              |
| ۲< <u>۲</u>                                                            |            |           |           |           |        |                   |              |
| じょくあるご質問(FAQ) じポータル操作マニュアル ・ ボータル操作マニュアル ・ 「ポータル操作マニュアル ・ 管理者 ・ 「環境設定マ | ニュアル       |           |           |           |        |                   |              |
| ①サポートライフサイクル 目連用状況報告 回連用スケジュール ①Trial Site利用施設                         | t-M        |           |           |           |        |                   |              |
|                                                                        |            |           |           |           |        |                   |              |

| 小ータル画面 |
|--------|
|--------|

| DDworks NX                                                                                                    |                            | ±                 | 前回口步      | オン日時 2021/09/06 11 | :56 🕐 Logoff |
|----------------------------------------------------------------------------------------------------|----------------------------|-------------------|-----------|--------------------|--------------|
| DDworks NX Portal                                                                                                    | Learning Learning Learning | ▶パスワード発行 ▶パスワード変動 | 目 操作观歴    | e-Learning記録       | 8 41271720   |
| ▶ e-Learning e-Learningを受講して下さい。                                                                                                    |                            |                   |           |                    |              |
| <ul> <li>お知らせ         <ul> <li>金井 2021/09/28 DDworks NX環境への接続が不安定になっていました(復日連絡)</li> <li>金井 2021/09/17 (ご連絡)2021年度サービス適用スケシュールの変更について</li> <li>金井 2021/09/10 サポートライフサイクルの最新化のお知らせ</li> <li>マルコ Site 2021/07/25 (要確認)クライアント要件が変わりました</li> </ul> </li> <li>&gt; Trial Site         <ul> <li>&gt; Trial Site</li> </ul> </li> </ul> | Trial Site<br>e-Learnin    | を利用す<br>gの受講      | るまて<br>が必 | ごに<br>う<br>須       |              |
| ۲                                                                                                    |                            |                   |           |                    |              |
| <ul> <li>■よくあるご質問(FAQ)</li> <li>■ボータル操作マニュアル</li> <li>■ボータル操作マニュアル(管理者)</li> <li>■ボートライフサイクル</li> <li>■運用状況報告</li> <li>■運用スケジュール</li> <li>■Tria</li> </ul>                                                                                                    | □環境設定マニュアル<br>I Site利用施設一覧 |                   |           |                    |              |

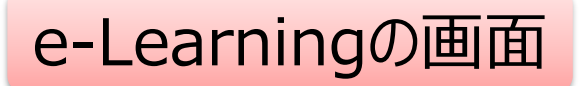

| DDworks NX    |          |           |    |    | <b>±</b> | 前回ログオン日時 2021/09/06 11:56 |  |
|---------------|----------|-----------|----|----|----------|---------------------------|--|
| ♠ ポータルメニューに戻る |          |           |    |    |          |                           |  |
| e-Learning    |          |           |    |    |          |                           |  |
| 製品名           | コース名     | バージョン     | 合否 | 点数 | テスト実施日   |                           |  |
| Trial Site    | 依頼者・モニター | V01.07.00 |    |    |          | 📕 受講する                    |  |

**DDworks Trial Site** 

川崎 壮一

#### e-Learning for DDworks NX/Trial Site

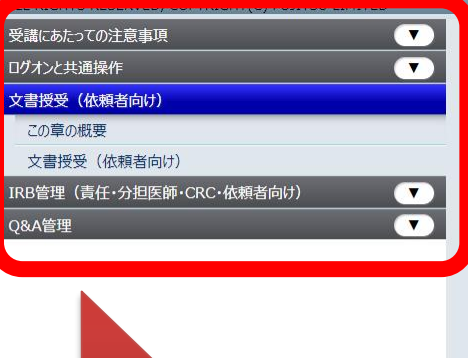

目次を選択

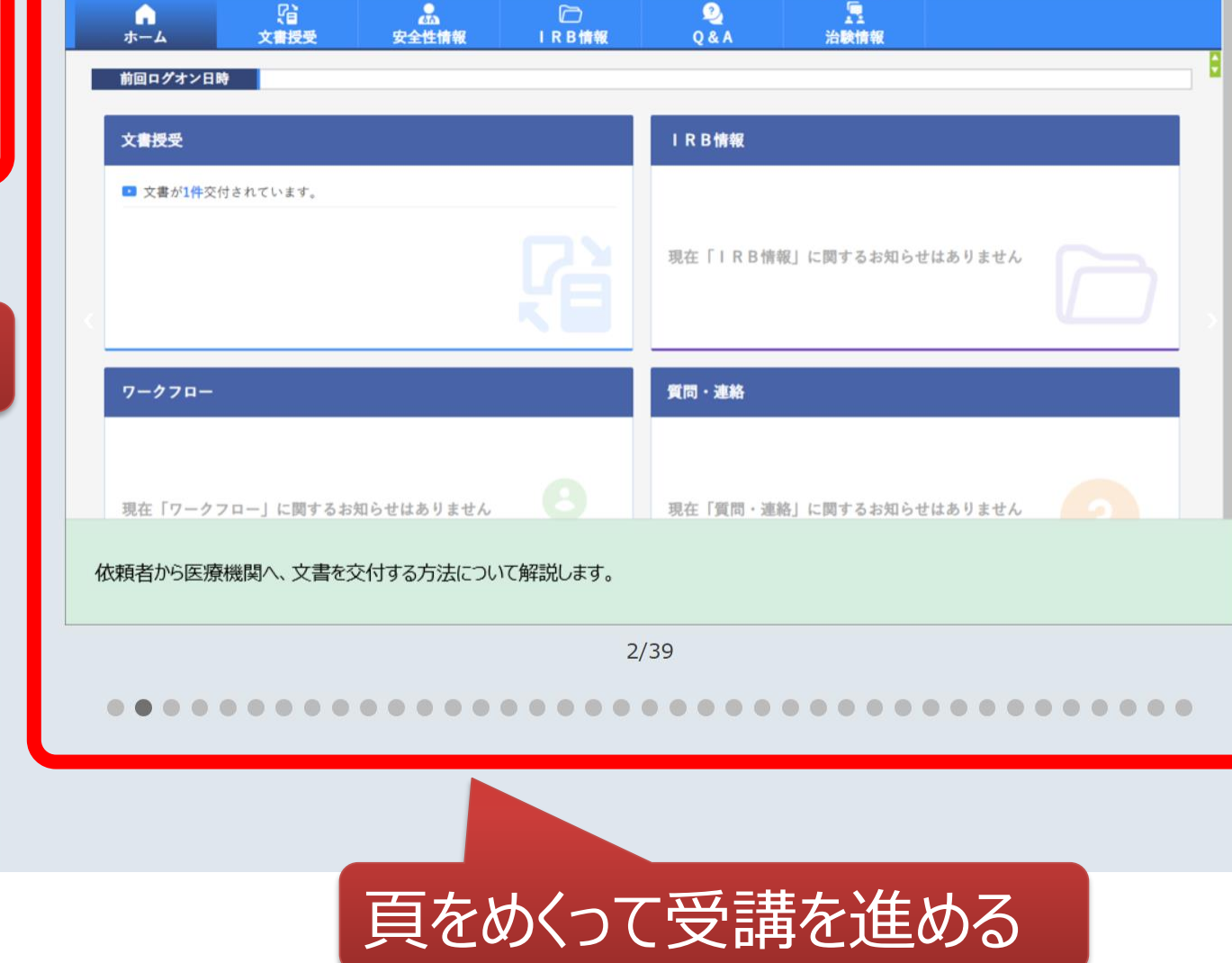

文字のサイズ 小中大

∫●お知らせ 🛄 マニュアル 🔾 閉じる

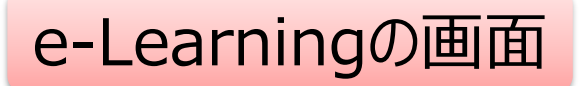

| DDworks NX    |          |           |    |    |        | <b>.</b> | 前回ログオン日時 2021/10/04 15:39 | 🕛 Logoff |
|---------------|----------|-----------|----|----|--------|----------|---------------------------|----------|
| 倉 ポータルメニューに戻る |          |           |    |    |        |          |                           |          |
| e-Learning    |          |           |    |    |        |          |                           |          |
| 製品名           | コース名     | バージョン     | 合否 | 点数 | テスト実施日 |          |                           |          |
| Trial Site    | 依頼者・モニター | V01.07.00 |    |    |        | ■ 受講する   | 457 ⊞                     |          |
|               |          |           |    |    |        |          |                           |          |
|               |          |           |    | 受  | 講後テ    | ストを      | 実施                        |          |

 $\mathbb{R}$ 

### e-Learningのテスト画面

| DDworks NX                                                                                                    | ▲ 前回ログオン日時 2021/10/04 15:39 🕐 | ) Logoff |
|----------------------------------------------------------------------------------------------------|-------------------------------|----------|
| ★ ポータルメニューに戻る                                                                                                    |                               |          |
| e-Learning(テスト)                                                                                                    |                               |          |
| Q1. システムの共通操作について、次の記載の中で誤っているものを1つ選んでください<br>ログオンには、Customer ID、Logon ID、Passwordの3つを入力する必要がある<br>ログオン後のポータル画面のお知らせ欄には、システムのメンテナンス予定日等が表示されるので、定期的に確認する<br>Trial Siteを利用するには、ログオン後のポータル画面で「Trial Site」ボタンをクリックする<br>Trial Siteの画面を起動したら、ポータル画面は終了させても構わない           |                               |          |
| Q2. システムの共通操作について、次の記載の中で正しいものを1つ選んでください<br>「Trial Siteで行った電子署名は、手書き署名または捺印と同等の意味を持つとみなされる<br>Trial Siteのパスワードを忘れた時に備えて、机の上の目立つところに張り出す<br>担当者が不在の場合に備えて、予めTrial SiteのユーザIDとパスワードを聞いておく<br>依頼者のSDVの際は、事務局やCRCのTrial SiteのユーザIDとパスワードを使う                              |                               |          |
| <ul> <li>Q3. 交付(依頼者)機能について、次の記載の中で誤っているものを1つ選んでください</li> <li>依頼者側で作成した文書を医療機関側に交付するための機能である</li> <li>「治験依頼書」や「安全性情報等に関する報告書」等のIRB審査資料も交付することができる</li> <li>交付後に連絡事項(文書の解釈に関する補足等)を医療機関側に伝えることもできる</li> <li>事務局から依頼がなくても、警告メッセージを無視して、追加交付ボタンで文書を追加交付して構わない</li> </ul> |                               |          |
| <ul> <li>Q4. 交付(依頼者)機能について、次の記載の中で誤っているものを1つ選んでください</li> <li>交付件名は、医療機関への交付通知メールの件名として使用される</li> <li>IRB審査を希望する場合、「医療機関の長への提出」にチェックを入れる</li> <li>交付先は常に医療機関の全員となり、変更できない</li> <li>各交付文書の受領状況は、日時の詳細までTrial Site上で確認できる</li> </ul>                                    |                               |          |
| Q5. 受領(依頼者)機能について、次の記載の中で誤っているものを1つ選んでください<br>区療機関側で作成された文書を、依頼者側で受領するための機能である<br>受領した文書に関する質問を登録することもできる<br>受領済みにするためには、画面を開くだけでなく、全てのファイルをダウンロードする必要がある<br>依頼者側の受領状況を、医療機関側が確認することはできないので、受領せずに放置しても構わない                                                           |                               |          |
| Q6. 交付中止 (依頼者) 機能について、ゲ<br>○ 一度交付をしてしまうと、該当ので<br>採点     10問回答し、     80点以上で合格                                                                                                    | キャンセル                         |          |

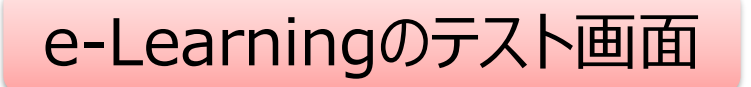

| DDworks NX                                                                                                    |                        |           | <b>.</b>  | 前回ログフ  | た日時 2021/10/04 15 | :39 🖒 Logoff |
|----------------------------------------------------------------------------------------------------|------------------------|-----------|-----------|--------|-------------------|--------------|
| DDworks NX Portal                                                                                                    | ▲ アカウント管理              | 🔑 パスワード発行 | 👂 パスワード変更 | ■ 操作履歴 | a-Learning記録      | 🔗 ダイレクトリンク   |
| お知らせ         全株       2021/09/28 DDworks NX環境への接続が不安定になっていました(         全株       2021/09/17 【ご連絡】2021年度サービス運用スケジュールの変更につい         全株       2021/09/10 サポートライフサイクルの最新化のお知らせ         Trial Site       2021/07/25 【要確認】クライアント要件が変わりました | 夏旧連絡)<br>て             |           |           |        |                   |              |
| > Trial Site                                                                                                    | トに合格すると、               |           |           |        |                   |              |
| ドキュメント       ゴよくあるご質問 (FAQ)       ゴポータル操作マニュアル       ゴ         ゴサポートライフサイクル       目運用状況報告       四                                                                                                    | al Site起動ボタン<br>ティブになる | ィが        |           |        |                   |              |

ログイン後の画面

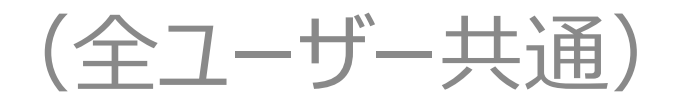

ログイン直後の画面

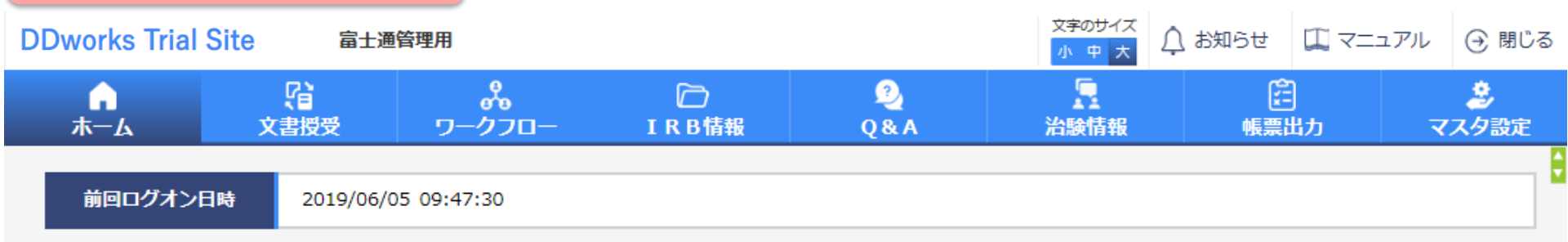

| 文書授受                   | IRB情報                   |
|------------------------|-------------------------|
| 現在「文書授受」に関するお知らせはありません | 現在「IRB情報」に関するお知らせはありません |
| ワークフロー                 | Q&A                     |
|                        |                         |

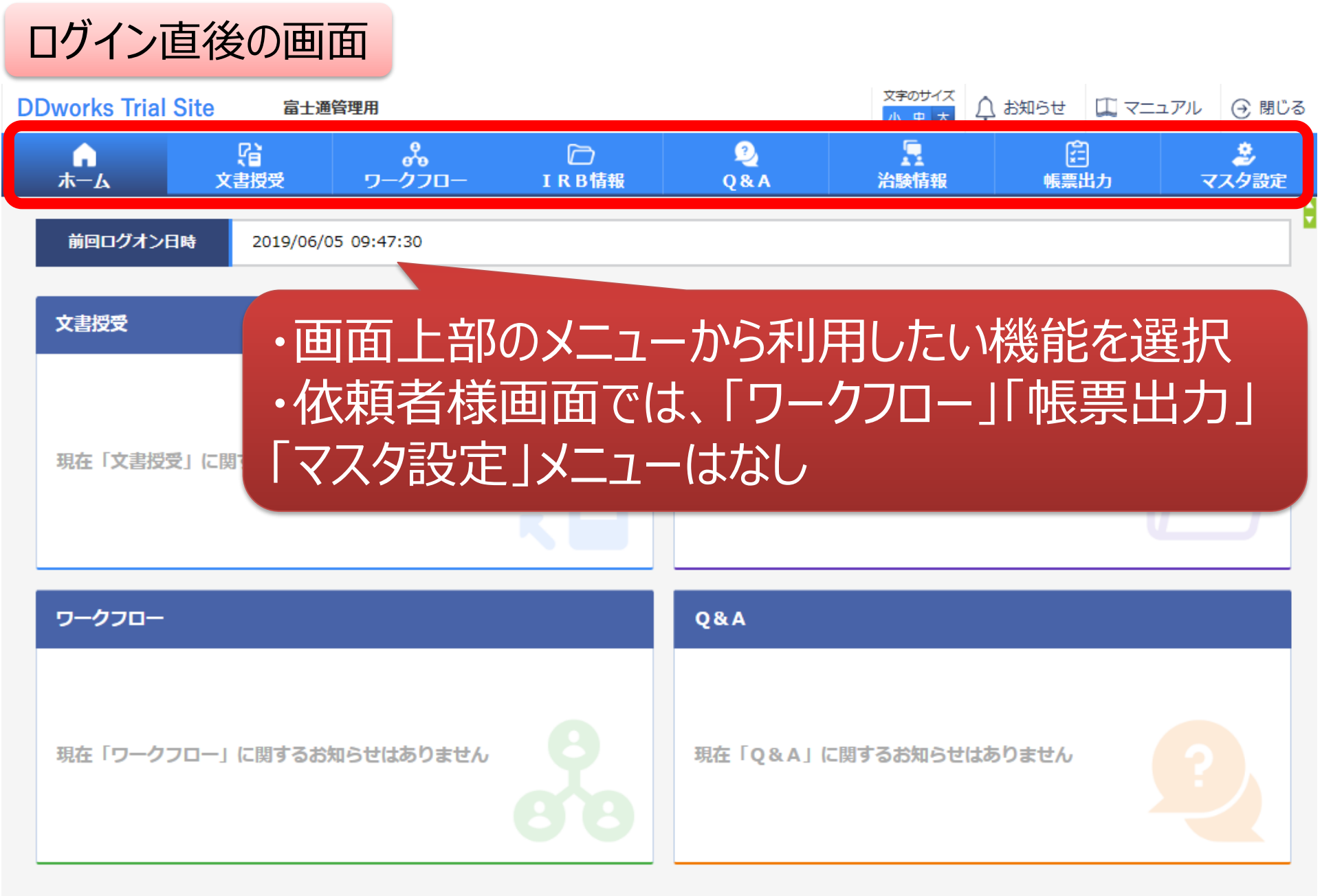

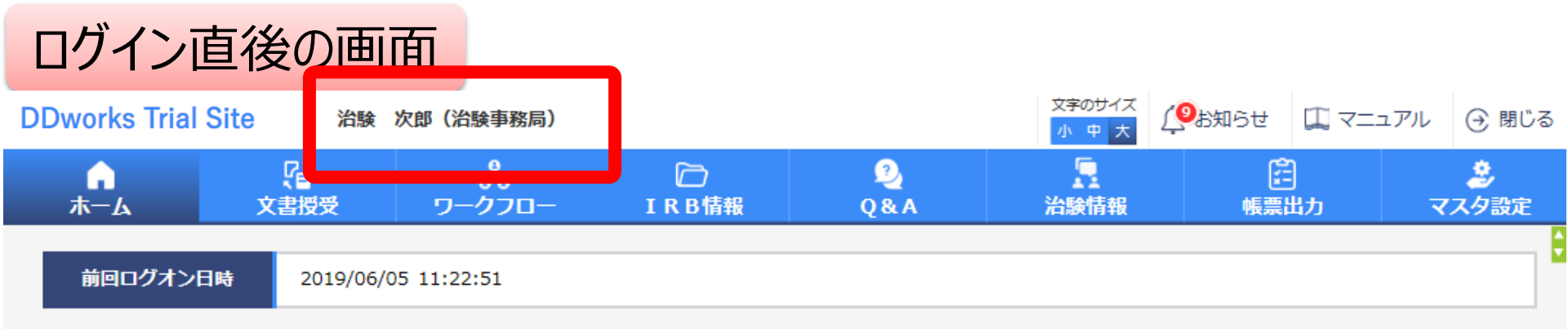

| 文書授受                     |   | IRB情報                 |
|--------------------------|---|-----------------------|
| ■ 文書が5件交付されています。         |   | 受付けられていない審査依頼が4件あります。 |
|                          |   |                       |
| ワークフロー                   |   | Q&A                   |
| 現在「ワークフロー」に関するお知らせはありません | 8 | 現在「Q&A」に関するお知らせはありません |

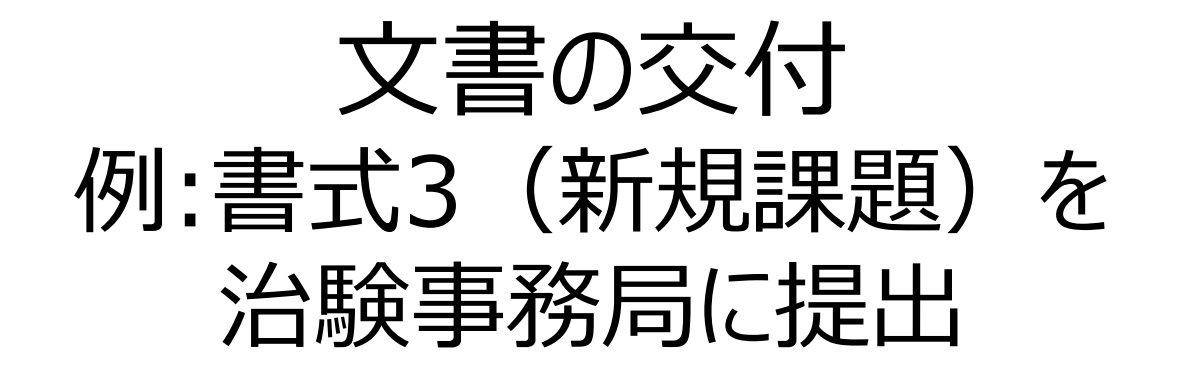

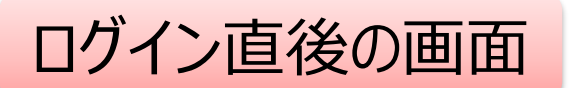

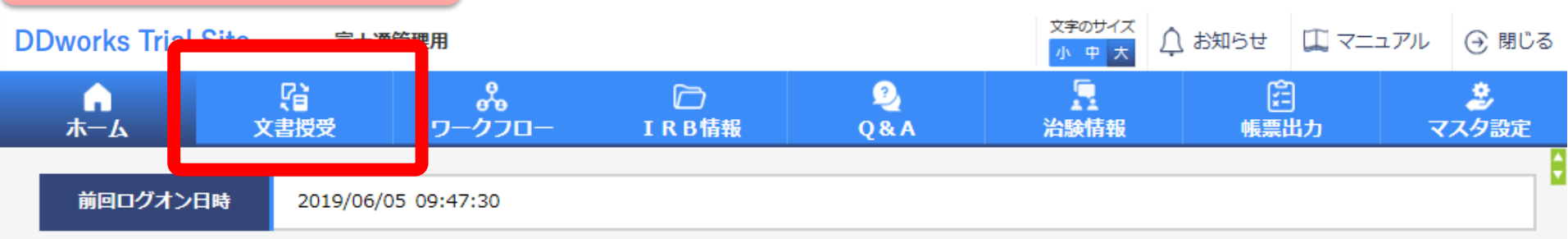

| 文書授受                     | IRB情報                   |
|--------------------------|-------------------------|
| 現在「文書授受」に関するお知らせはありません   | 現在「IRB情報」に関するお知らせはありません |
| ワークフロー                   | Q&A                     |
| 現在「ワークフロー」に関するお知らせはありません | 現在「Q&A」に関するお知らせはありません   |

### 文書を交付する画面 例:モニターから新規申請資料を交付する

交付(依頼者)

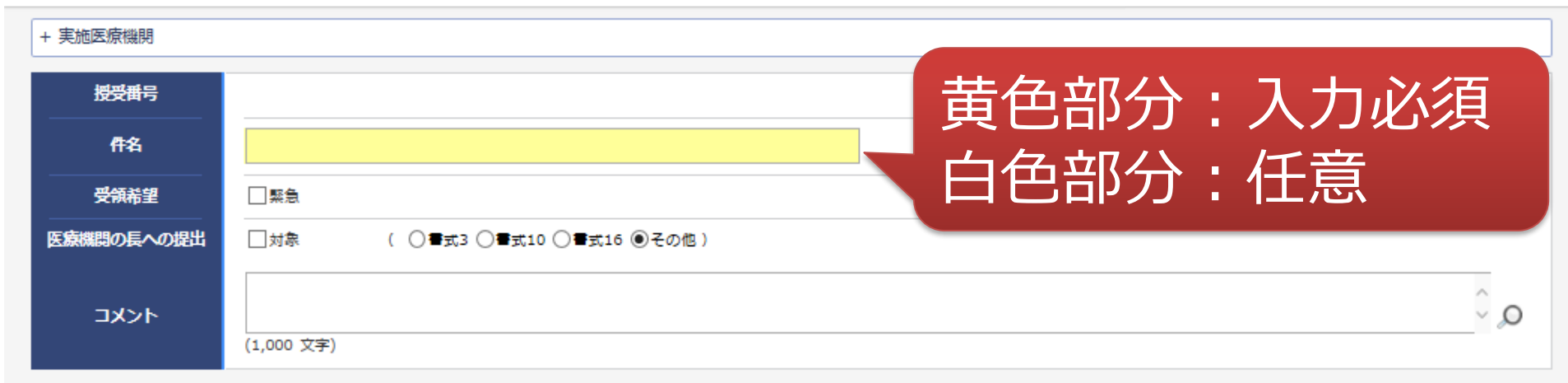

#### 交付文書

|              |                           | 文書ファイル/資料名称    |                       | 作成日                                 | 版数 |
|--------------|---------------------------|----------------|-----------------------|-------------------------------------|----|
|              |                           | アップロードするファイルを  | <b>とここにドロップしてください</b> |                                     |    |
| クリア          |                           |                |                       |                                     |    |
| 補足資料         |                           |                |                       |                                     |    |
|              |                           | アップロードするファイルを  | とここにドロップしてください        |                                     |    |
| クリア          |                           |                |                       |                                     |    |
| ↓ 交付先<br>交付先 |                           |                |                       |                                     |    |
| 役割           |                           | 氏名             | 状況                    | 受領日時                                |    |
| 一時           | 保存                        |                |                       |                                     |    |
|              | DDworks21/Trial Site voi. | 02.00R20190515 | 5                     | Copyright 2017-2019 FUJITSU LIMITED | )  |

### 文書を交付する画面 例:モニターから新規申請資料を交付する

交付(依頼者)

| + 実施医療機関                  |                                                                                                    |      |
|---------------------------|----------------------------------------------------------------------------------------------------|------|
| 授受番号                      |                                                                                                    |      |
| 件名                        |                                                                                                    |      |
| 受領希望                      | □ 緊急                                                                                               |      |
| 医療機関の長への提出                | □対象 ( ○書式3 ○書式10 ○書式16 ◉その他)                                                                       |      |
| אכאב                      | (1,000 文字)                                                                                         | Q, Û |
| 交付文書                      |                                                                                                    |      |
| クリア<br>補足資料<br>クリア<br>クリア | ・交付に関する基本情報を記載する<br>・「医療機関の長への提出」□対象にチェックする<br>ことでIRB審査の対象として提出することが<br>可能(PDFのみ ※PDFにはパスワードをつけない) | 3    |
| ↓ 交付先<br>交付先              |                                                                                                    |      |
| 役割                        | 氏名 状況 受領日時                                                                                         |      |

一時保存

17

#### 文書を交付する画面 例:モニターから新規申請資料を交付する

交付(依頼者)

| + 実施医療機関                                 |                                                                       |                      |               |                            |              |             |
|------------------------------------------|-----------------------------------------------------------------------|----------------------|---------------|----------------------------|--------------|-------------|
| 授受番号<br>作名<br>受領希望<br>医療機問の長への提出<br>コメント | <ul> <li>・交付文書を</li> <li>・提出資料リアップロードカ</li> <li>(1,000 支注)</li> </ul> | をアップロ<br>以外に補<br>「可能 | ]ード<br>#足資料   | (各種フ                       | アイル)         | ŧ           |
| 交付文書                                     |                                                                       | 1. Com as            |               |                            | u de la      | urset.      |
|                                          |                                                                       | 1ル/ 資料名称             |               |                            | 作成日          | RICER       |
|                                          |                                                                       | アップロードするフォ           | ァイルをここにドロップして | ください                       |              |             |
| クリア                                      |                                                                       |                      |               |                            |              |             |
| 補足資料                                     |                                                                       |                      |               |                            |              |             |
|                                          |                                                                       | アップロードするフォ           | ァイルをここにドロップして | ください                       |              |             |
| 2117                                     |                                                                       |                      |               |                            |              |             |
| 交付先           交付先           役割           | 氏名                                                                    |                      | 補足資料          | 料はIRB<br>内には保 <sup>い</sup> | 資料とは<br>管されな | はならず、<br>ない |
| 一時保存                                     |                                                                       |                      |               |                            |              |             |

¢

| 授受番<br>件名<br>受領希<br>医療機関の長 | <del>時</del><br>4<br>2<br>記へのも | 予め登録<br>中から選                            | した治験の実放<br>択することが可能      | も体制に含まれ<br>能 | いる方の |    |
|----------------------------|--------------------------------|-----------------------------------------|--------------------------|--------------|------|----|
| נאב                        |                                |                                         |                          |              |      |    |
|                            |                                | 実施体制選択                                  |                          |              |      |    |
| 交付文書                       |                                | 役割種別                                    | ✓ 実施医療機関                 |              |      |    |
|                            |                                | 検索                                      |                          |              |      | 版数 |
|                            | 安全性                            |                                         |                          |              |      |    |
| 則际                         | 安全                             | 全選択全解除                                  |                          |              |      |    |
|                            | 定期報                            | (1) (1) (1) (1) (1) (1) (1) (1) (1) (1) | 利用者名                     | 利用者名力ナ       | 診療科名 | DD |
| HIFF                       | 安全                             | □ 責任医師                                  | 治験一郎(責任医師)               |              | 内科   |    |
|                            |                                |                                         | 治験 花子 (CRC)              |              |      |    |
|                            |                                |                                         | 治験 次郎 (治験事務局)            |              |      |    |
| クリア                        |                                |                                         | 決定                       | キャンセル        |      |    |
| 補足資料                       |                                |                                         |                          |              |      |    |
|                            |                                |                                         |                          |              |      |    |
|                            |                                |                                         | 7776 <b>19877</b> 17/200 |              |      |    |
| 新規                         | 現•                             | 変更申調                                    | 青は治験事務局                  | 弱に交付下る       | さい   |    |
| 交付先                        |                                |                                         |                          |              |      |    |
| 役割                         |                                | Æ                                       | 名 状                      | 況            | 受領日時 |    |

| 授受番号                         | 1021000080 - 1                                                                                                    |            |                   |
|------------------------------|----------------------------------------------------------------------------------------------------|------------|-------------------|
| 件名                           | 書式3                                                                                                    |            |                   |
| 受領希望                         |                                                                                                    |            |                   |
| 医療機関の長への提出                   | ✓対象 ( ●書式3 ○書式10 ○書式16 ○その他)                                                                                                    |            |                   |
| 448                          | 予め登録して 関連付けがす                                                                                                    | 「ある資<br>可能 | <b>資料マスタとの</b>    |
| 交付文書                         | 文章ファイルノ資料名称                                                                                                    | 作成日        | 55 84             |
| 削除<br>制除                     |                                                                                                    |            |                   |
| 第式1.pdf 第式2.pdf              | 治験依頼書 (書式3)<br>治験に関する変更申請書 (書式10)<br>安全性情報等に関する報告書 (書式16)<br>治験実施計画書<br>治験薬概要書又は添付文書                                                                         | ₹.         |                   |
| クリア<br>補足資料<br>削除<br>学式2.doc | 症例報告書の見本<br>説明文書、同意文書<br>治験責任医師となるべき者の氏名を記載した文書(履歴書)<br>治験分担医師となるべき者の氏名を記載した文書(氏名リスト)<br>治験の費用の負担について説明した文書<br>被験者の健康被害の補償について説明した文書<br>被験者の募集の手順(広告等)に関する資料 |            |                   |
| 交付先       交付先       役割       | 被験者の安全等に係る資料<br>安全性情報(個別報告書)<br>安全性情報(定期報告書)<br>その他資料                                                                                                    |            | <b>監護目時</b><br>20 |

| 授受書号       | 1021000080 - 1 |
|------------|----------------|
| 件名         | 書式3            |
| 受領希望       |                |
| 医療機関の長への提出 |                |
| 14XE       | 版数:必要に応じて記載    |

#### 交付文書

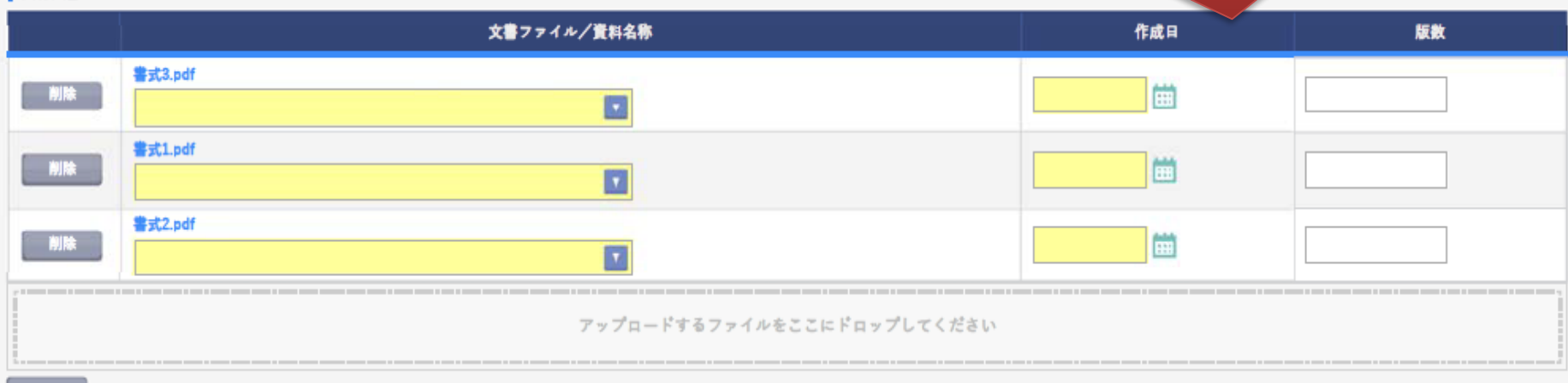

#### 補足資料

| 削除 | 書式2.doc                    |
|----|----------------------------|
|    | アップロードするファイルをここにドロップしてください |
|    |                            |

#### クリア

#### 交付先

| _ |   |     |          | × * |
|---|---|-----|----------|-----|
|   | - | 14  | <u>.</u> |     |
|   | - | 151 |          |     |
|   | ~ |     | ~~       |     |

| 役割         | 氏名    | 状況  | 受領日時 |
|------------|-------|-----|------|
| 事務局(申請等全般) | 受入 次郎 | 未受領 | 21   |

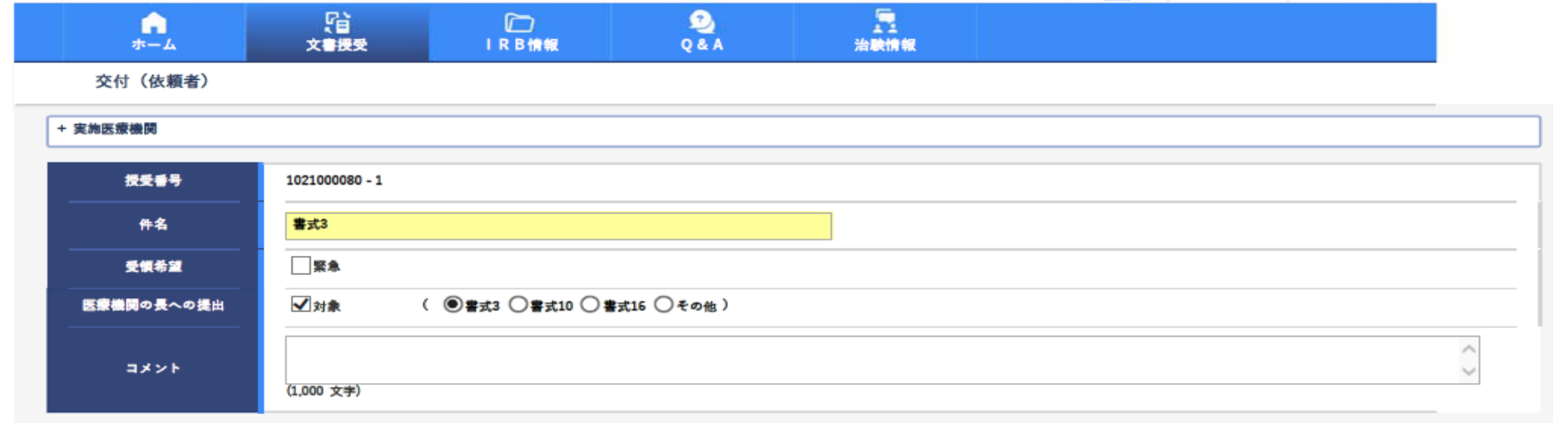

#### 交付文書

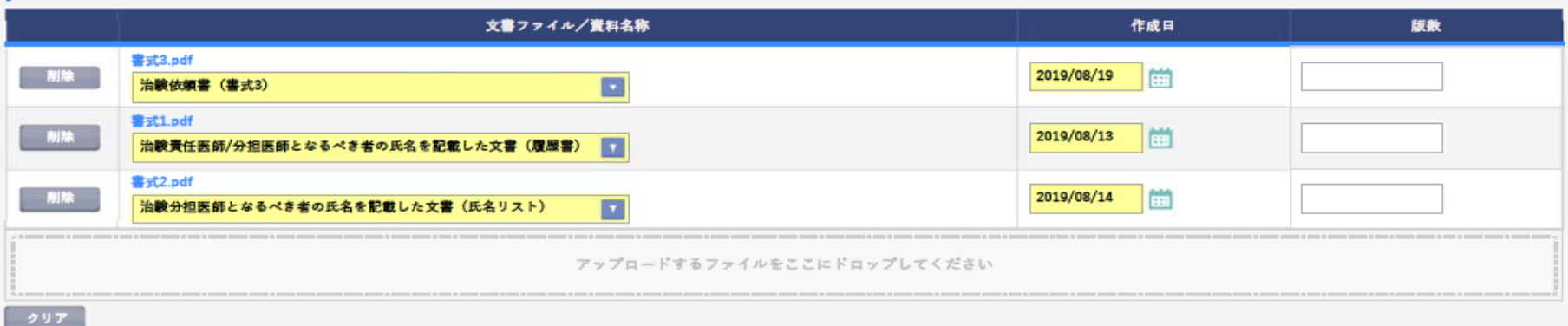

#### 捕足資料

| in the second second seco |               |               |      |
|----------------------------------------------------------------------------------------------------|---------------|---------------|------|
| 削除 警式2.doc                                                                                                    |               |               |      |
|                                                                                                    | アップロードするファイルを | ここにドロップしてください |      |
| 9 Y 7                                                                                                    |               |               |      |
| 交付先                                                                                                    |               |               |      |
| 交付先                                                                                                    |               |               |      |
| 役割                                                                                                    | 氏名            | 状況            | 受額日時 |
| <b>事務局(申請等全般)</b>                                                                                                    | 受入 次郎         | 未受領           |      |
|                                                                                                    |               |               |      |
| 一時保存 交付                                                                                                    | 削除 つつ         |               | 22   |
|                                                                                                    |               |               |      |

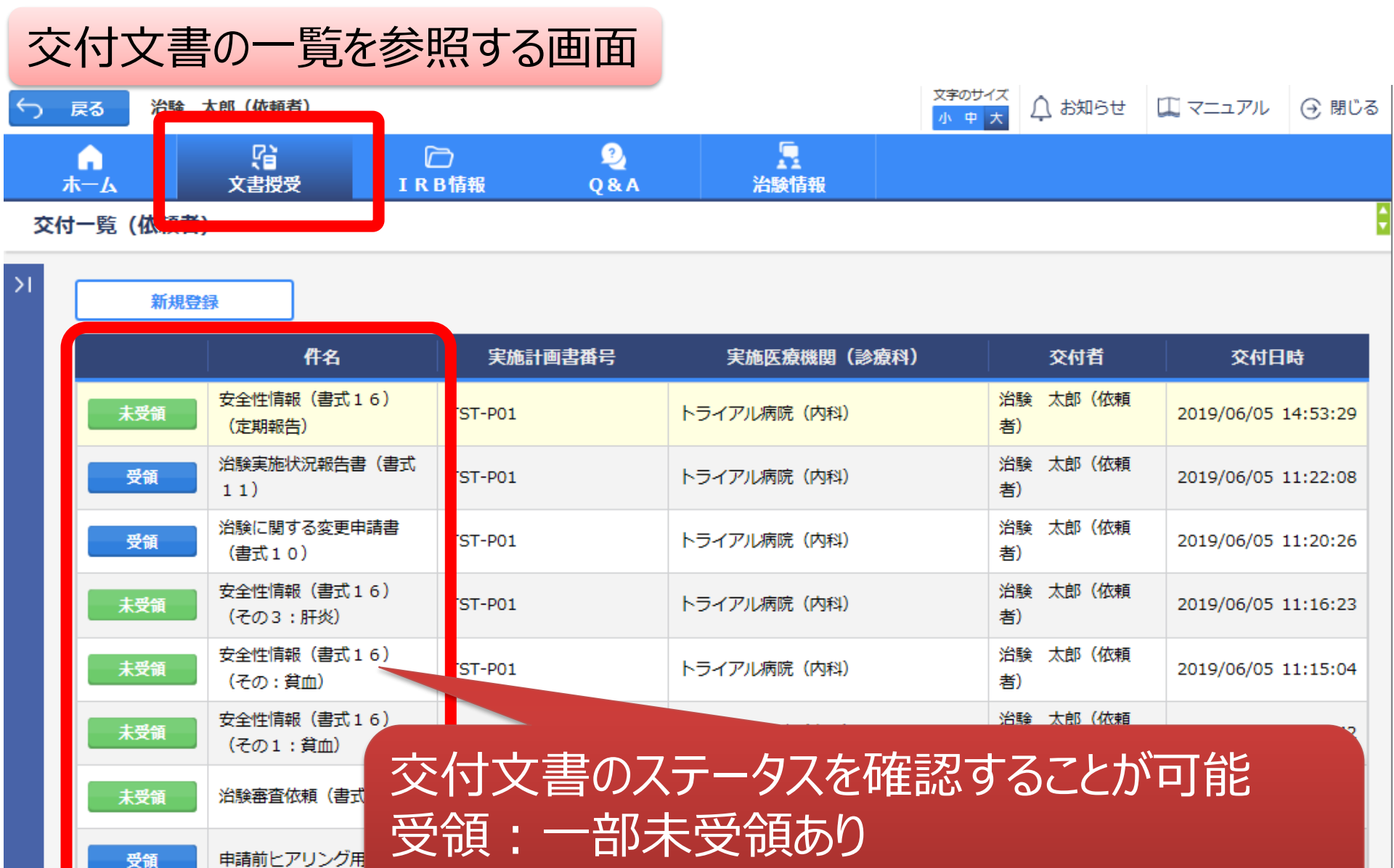

DDworks21/Trial Site V01.02.00R20190515

▲ 緊急

未受領:誰も受領していない

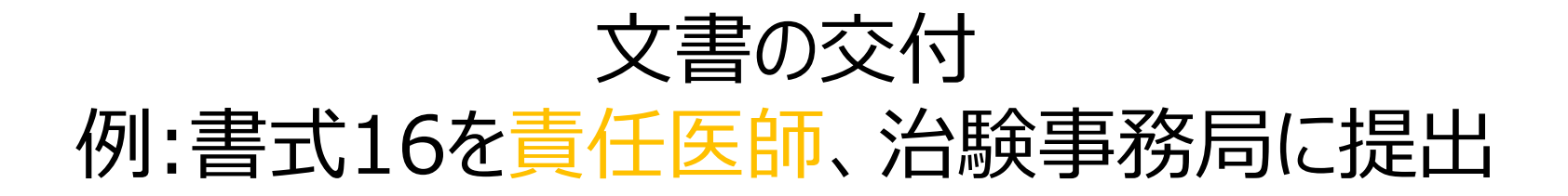

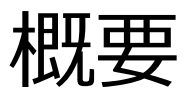

# ①責任医師見解を入手するために交付

# ②責任医師がシステムで見解を入力

## ③依頼者が書式16の備考欄に見解を追記

④追加交付

※詳細は「システム化業務フロー」を ご参照下さい

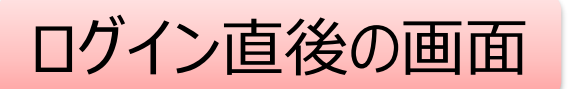

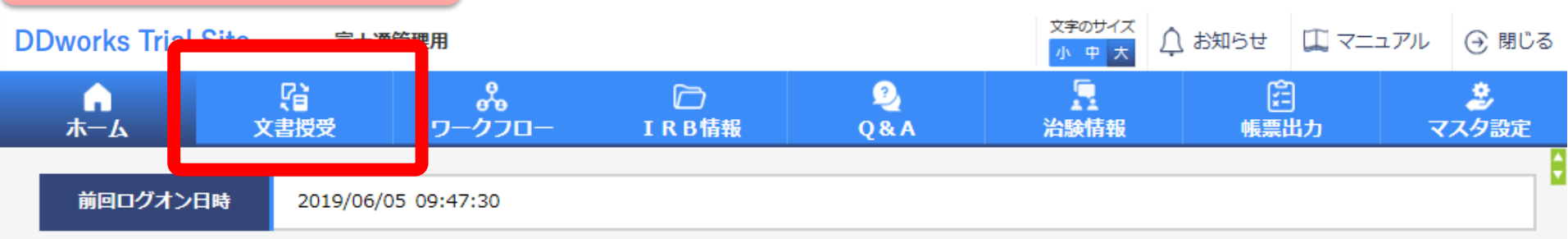

| 文書授受                   | IRB情報                   |
|------------------------|-------------------------|
| 現在「文書授受」に関するお知らせはありません | 現在「IRB情報」に関するお知らせはありません |
| ワークフロー                 | Q&A                     |
|                        |                         |

### 文書を交付する画面 例:モニターから書式16を交付する

交付(依頼者)

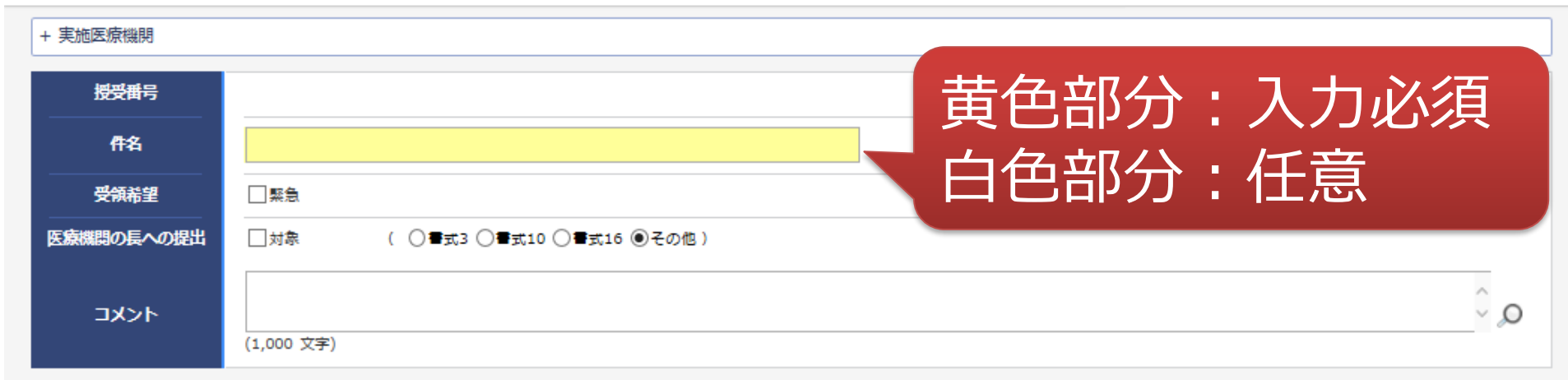

#### 交付文書

|                      | 文書ファイル/資料名称        |                   | 作成日                         | 版数      |
|----------------------|--------------------|-------------------|-----------------------------|---------|
|                      | アップロードする           | ファイルをここにドロップしてくださ | εlν.                        |         |
| クリア                  |                    |                   |                             |         |
| 補足資料                 |                    |                   |                             |         |
|                      | アップロードする           | ファイルをここにドロップしてくださ | είλ                         |         |
| クリア                  |                    |                   |                             |         |
| 交付先                  |                    |                   |                             |         |
| 役割                   | 氏名                 | 状況                | 受領日時                        |         |
| 一時保存                 |                    |                   |                             |         |
| DDworks21/Trial Site | V01.02.00R20190515 | 27                | Copyright 2017-2019 FUJITSU | LIMITED |

### 文書を交付する画面 例:モニターから書式16を交付する

交付(依頼者)

| + 実施医療機関                                       |                          |                                     |                                              |                                          |      |
|------------------------------------------------|--------------------------|-------------------------------------|----------------------------------------------|------------------------------------------|------|
| 授受番号                                           |                          |                                     |                                              |                                          |      |
| 件名                                             |                          |                                     |                                              |                                          |      |
| 受領希望                                           | □緊急                      |                                     |                                              |                                          |      |
| 医療機関の長への提出                                     | □対象                      | ( 〇書式3 〇書式10 〇書)                    | 式16 ④その他)                                    |                                          |      |
| אכאב                                           | (1,000 文字)               |                                     |                                              |                                          | Q, Û |
| 交付文書                                           |                          |                                     |                                              |                                          |      |
| クリア<br>神足資料<br>クリア<br>シリア<br>シリア<br>シリア<br>シリア | ・交<br>・[]<br>・<br>同<br>同 | を付に関す<br>医療機関の<br>することでIF<br>可能(PDF | る基本情報を記<br>の長への提出」<br>RB審査の対象と<br>Fのみ ※PDFには | ]<br>対象にチェック<br>して提出することが<br>パスワードをつけない) |      |
| 役割                                             |                          | 氏名                                  | 状況                                           | 受领日時                                     |      |

文書を交付する画面 例:モニターから書式16を交付する

交付(依頼者)

| + 実施医療機関                                 |                                                                |                                 |      |
|------------------------------------------|----------------------------------------------------------------|---------------------------------|------|
| 授受番号<br>作名<br>受領希望<br>医療機関の長への提出<br>コメント | <ul> <li>・交付文書をア</li> <li>・提出資料以外</li> <li>もアップロードが</li> </ul> | マップロード<br>外に補足資料(各種ファイル)<br>で可能 | م ث  |
| 交付文書                                     |                                                                |                                 |      |
|                                          | 1.11.73                                                        | 資料名称 作成日                        | 版数   |
|                                          | アツ                                                             | プロードするファイルをここにドロップしてください        |      |
|                                          |                                                                |                                 |      |
| 151                                      |                                                                |                                 |      |
| 補足資料                                     |                                                                |                                 |      |
|                                          | アツ                                                             | プロードするファイルをここにドロップしてください        |      |
| クリア                                      |                                                                |                                 |      |
| 交付先           交付先           役割           | 氏名                                                             | 補足資料はIRB資料とは<br>システム内に保管されない    | ならず、 |
| 一時保存                                     |                                                                |                                 |      |

¢

| 授受番号       | 1021000227 - 1                |
|------------|-------------------------------|
| 件名         | 安全性情報(書式16)(定期報告)             |
| 受領希望       |                               |
| 医療機関の長への提出 | ☑対象 ( ○書式3 ○書式10 ●書式16 ○その他 ) |
| אכאב       | - 予め登録してある資料マスタとの関連付けが可能      |

#### 交付文書

|                    | 文書ファイル/資料名称                                                                                                    |               | 作成日      | 版数 |
|--------------------|----------------------------------------------------------------------------------------------------|---------------|----------|----|
| 削除                 | 安全性情報等に関する報告書(書式16)(定期報告書_YYYYMMDD).pdf                                                                                                    |               |          |    |
| 削除                 | 治験依頼書(書式3)<br>治験に関する変更申請書(書式10)                                                                                                    |               | <b>—</b> |    |
| クリア<br>補足資料<br>クリア | <ul> <li>         → 安全性情報等に関する報告書(書式16)         治験実施計画書         治験実概要書又は添付文書         症例報告書の見本         説明文書、同意文書         治験責任医師となるべき者の氏名を記載した文書(履歴書)         治験分担医師となるべき者の氏名を記載した文書(低歴書)         治験分担医師となるべき者の氏名を記載した文書(低歴書)         治験の費用の負担について説明した文書         被験者の健康被害の補償について説明した文書         被験者の募集の手順(広告等)に関する資料      </li> </ul> | ここにドロップしてください | רי<br>גי |    |
| 文付先<br>交付先         |                                                                                                    |               |          |    |
| 役割                 | 氏名 31                                                                                                    | 状況<br>D       | 受領日時     |    |

| 授受番号       | 1021000227 - 1                |
|------------|-------------------------------|
| 件名         | 安全性情報(書式16)(定期報告)             |
| 受領希望       |                               |
| 医療機関の長への提出 | ☑対象 ( ○書式3 ○書式10 ④書式16 ○その他 ) |
| אכאב       | (1,000 文字)                    |

÷

#### 交付文書

| -                 |                                         |               |            |    |
|-------------------|-----------------------------------------|---------------|------------|----|
|                   | 文書ファイル/資料名称                             |               | 作成日        | 版数 |
| 2010              | 安全性情報等に関する報告書(書式16)(定期報告書_YYYYMMDD).pdf |               | 2010/06/05 |    |
| 則际                | 安全性情報等に関する報告書(書式16)                     |               | 2019/06/05 |    |
| 19180             | 定期報告書(YYYYMMDD).pdf                     |               |            |    |
| 則际                | 安全性情報(定期報告書)                            |               |            |    |
|                   | アップロードするファイルな                           | をここにドロップしてくださ | ΞU         |    |
| クリア               |                                         |               |            |    |
| 補足資料              | 作成日:入力必須版数:必要に応じて                       | ī<br>て記載      |            |    |
| 交付先           交付先 |                                         |               |            |    |
| 役割                | 氏名                                      | 状況            | 受領日時       |    |

31

| 授受番号       | 1021000227 - 1                |
|------------|-------------------------------|
| 件名         | 安全性情報(書式16)(定期報告)             |
| 受領希望       |                               |
| 医療機関の長への提出 | ✓対象 ( ○書式3 ○書式10 ⑧書式16 ○その他 ) |
| אכאב       | (1,000 文字)                    |

¢

#### 交付文書

|                                      | 文書ファイル/資料名称                             | 作成日                     | 版数       |  |  |  |
|--------------------------------------|-----------------------------------------|-------------------------|----------|--|--|--|
| 20164                                | 安全性情報等に関する報告書(書式16)(定期報告書_YYYYMMDD).pdf | 2010/06/05              | VVVVMMDD |  |  |  |
| 7410                                 | 安全性情報等に関する報告書(書式16)                     | 2019/06/05 III YYYYMMDD |          |  |  |  |
| 2014                                 | 定期報告書(YYYYMMDD).pdf                     | 2019/06/05              | YYYYMMDD |  |  |  |
| Hales                                | 安全性情報(定期報告書)                            | 2013/00/03              |          |  |  |  |
|                                      | アップロードするファイルをここにドロップしてくださ               | ()                      |          |  |  |  |
| クリア                                  |                                         |                         |          |  |  |  |
| 補足資料                                 |                                         |                         |          |  |  |  |
| 1<br>1<br>1<br>1<br>1<br>1<br>1<br>1 | アップロードするファイルをここにドロップ                    | り元で迭か                   | (93)     |  |  |  |

|     |           | 7 7 7 1 1 9 8 7 7 1 1 1 2 | CCICP-099 |      |
|-----|-----------|---------------------------|-----------|------|
| ークリ | J7        |                           |           |      |
| 交付  | 先         |                           |           |      |
| 交付  | <b>寸先</b> |                           |           |      |
| 役割  |           | 氏名                        | 状況        | 受領日時 |

-

| 授受番<br>件名<br>受領希<br>医療機関の長           | 時<br>2<br>2<br>1<br>2<br>1<br>2<br>1<br>1<br>1<br>1<br>1<br>1<br>1<br>1<br>1<br>1<br>1<br>1<br>1 | 予め<br>中か | )登録(<br>)ら選打 | った治験の実施<br>マすることが可能          | 画体制に含まれ<br>影 | いる方の |    |
|--------------------------------------|--------------------------------------------------------------------------------------------------|----------|--------------|------------------------------|--------------|------|----|
| לאב                                  | ۰ <b>ト</b>                                                                                       | 実施体制     | 制選択          |                              |              |      |    |
| 交付文書                                 |                                                                                                  | 役        | と割種別<br>検索   | ✓実施医療機関 依頼者                  |              |      | 版数 |
| 削除                                   | 安全性<br>安全性                                                                                       | 全選択      | 全解除          | 利用者名                         | 利用者名力士       | 診療科名 | DD |
| 削除                                   | 定期報<br>安全(                                                                                       |          | 任医師          | 治験一郎(責任医師)                   |              | 内科   | DD |
|                                      |                                                                                                  | □ C      | R C<br>務局    | 治験 花子 (CRC)<br>治験 次郎 (治験事務局) |              |      |    |
| クリア                                  |                                                                                                  |          |              | 決定                           | キャンセル        |      |    |
| 補足資料                                 |                                                                                                  |          |              | アップロードするファイルをここ              | こドロップしてください  |      |    |
| 書式16等安全性情報関連は責任医師、治験事務局<br>担当者に交付下さい |                                                                                                  |          |              |                              |              |      |    |

| 交付文書の一覧を参照する画面  |                                                                                                    |         |                  |                      |                     |  |  |
|-----------------|----------------------------------------------------------------------------------------------------|---------|------------------|----------------------|---------------------|--|--|
| ∽ 戻る 治験 太       | 、郎(依頼者)                                                                                                    |         |                  | 文字のサイズ<br>小中大<br>が中大 | 🛄 マニュアル 🕣 閉じる       |  |  |
| <b>ト</b><br>ホーム | いしていた。<br>「注意である」<br>「注意である」<br>「」<br>「注意である」<br>「」<br>「」<br>「」<br>「」<br>「」<br>「」<br>「」<br>「」<br>「」<br>「 | )       | <b>上</b><br>治験情報 |                      |                     |  |  |
| 交付一覧(依頼者)       |                                                                                                    |         |                  |                      |                     |  |  |
| >  新規登録         | ₹                                                                                                    |         |                  |                      |                     |  |  |
|                 | 件名                                                                                                    | 実施計画書番号 | 実施医療機関(診療科)      | 交付者                  | 交付日時                |  |  |
| 未受領             | 安全性情報(書式16)<br>(定期報告)                                                                                                    | ST-P01  | トライアル病院(内科)      | 治験 太郎 (依頼<br>者)      | 2019/06/05 14:53:29 |  |  |
| 受領              | 治験実施状況報告書(書式<br>11)                                                                                                    | ST-P01  | トライアル病院(内科)      | 治験 太郎 (依頼<br>者)      | 2019/06/05 11:22:08 |  |  |
| 受領              | 治験に関する変更申請書<br>(書式10)                                                                                                    | ST-P01  | トライアル病院(内科)      | 治験 太郎(依頼<br>者)       | 2019/06/05 11:20:26 |  |  |
| 未受領             | 安全性情報(書式16)<br>(その3:肝炎)                                                                                                    | ST-P01  | トライアル病院(内科)      | 治験 太郎(依頼<br>者)       | 2019/06/05 11:16:23 |  |  |
| 未受領             | 安全性情報(書式16)<br>(その : 貧血)                                                                                                    | ST-P01  | トライアル病院(内科)      | 治験 太郎(依頼<br>者)       | 2019/06/05 11:15:04 |  |  |
| 未受領             | 安全性情報(書式16)<br>(その1:貧血)                                                                                                    |         |                  | 治驗 大郎(依頼             |                     |  |  |
| 未受領             | 治験審査依頼 (書式                                                                                                    | 付文書のス   | テータスを確認          | 忍することが               | 可能                  |  |  |
| 受領              | 受領:一部木受領のり                                                                                                    |         |                  |                      |                     |  |  |
| €₩              |                                                                                                    | 又視・証む   |                  |                      |                     |  |  |

# IRB結果確認

主にモニターの操作

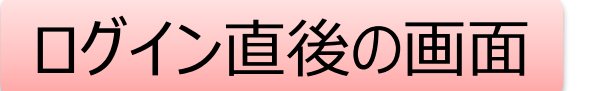

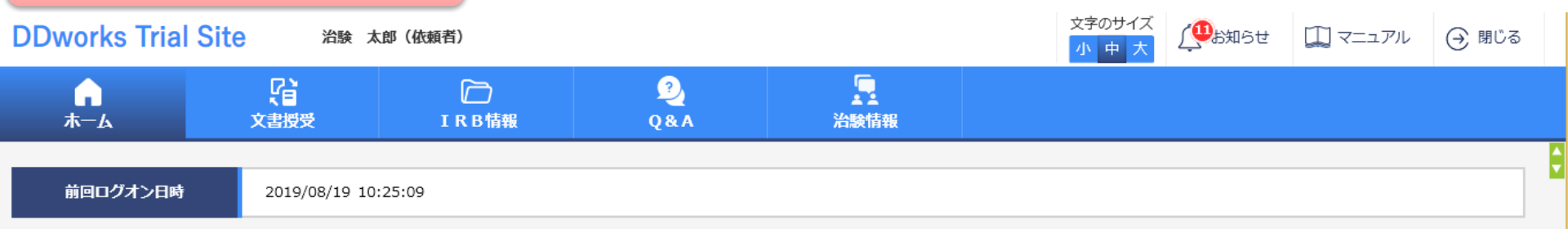

| 文書授受                     | IRB情報                                     |
|--------------------------|-------------------------------------------|
| 現在「文書授受」に関するお知らせはありません   | 未確認の審査結果通知書があります。審査結果を確認してください。           |
|                          |                                           |
| ワークフロー                   | Q&A                                       |
| 現在「ワークフロー」に関するお知らせはありません | <ul> <li>回答が1件あります。</li> <li>2</li> </ul> |

DDworks21/Trial Site V01.02.00R20190515

Copyright 2017-2019 FUJITSU LIMITED

| 文字のサイズ<br>小中式       (他領者)       (他領者)       (● 閉じる)         (小中式)       (● 窓)       (● 閉じる)       (● 閉じる)         ()       (○ 別)       (○ 別)       (○ 別)       (○ 別)         ()       (○ 別)       (○ 別)       (○ 別)       (○ 別)         ()       (○ 別)       (○ 別)       (○ 別)       (○ 別)         ()       (○ 別)       (○ 別)       (○ 別)       (○ 別)         ()       (○ 別)       (○ 別)       (○ 別)       (○ 別)       (○ 別)         ()       (○ 別)       (○ 別)       < | Trial Sit       | e起動面             | 直後の画面  | ī         |           |        |       |                 |         |       |   |
|----------------------------------------------------------------------------------------------------|-----------------|------------------|--------|-----------|-----------|--------|-------|-----------------|---------|-------|---|
|                                                                                                    | DDworks Trial S | ite 治験 太         | 郎(依頼者) |           |           | 文<br>1 | 字のサイズ | ( <b>P</b> b知らせ | 🛄 דבשדע | ⊖ 閉じる |   |
| 前回ログオン日時 2019/08/19 10:25:09                                                                                                    | <b>∩</b><br>⊼−∆ | <b>公</b><br>文書授受 | IRB情報  | 2)<br>Q&A | い<br>治験情報 |        |       |                 |         |       |   |
|                                                                                                    | 前回ログオン日時        | 2019/08/19 10    | :25:09 |           |           |        |       |                 |         |       | ÷ |

| 文書授受                     | IRB情報                                               |
|--------------------------|-----------------------------------------------------|
| 現在「文書授受」に関するお知らせはありません   | <ul> <li>未確認の審査結果通知書があります。審査結果を確認してください。</li> </ul> |
|                          |                                                     |
| ワークフロー                   | Q&A                                                 |
| 現在「ワークフロー」に関するお知らせはありません | 回答が1件あります。                                          |

DDworks21/Trial Site V01.02.00R20190515

Copyright 2017-2019 FUJITSU LIMITED

|    | Ι  | R B 会議一                                                                                                    | 覧の画面       |                                      |           |                     |             |         |        |   |
|----|----|----------------------------------------------------------------------------------------------------|------------|--------------------------------------|-----------|---------------------|-------------|---------|--------|---|
| Ś  | )戻 | る 治験 太郎 (依頼者)                                                                                                    |            |                                      |           | 文 <sup>4</sup><br>小 | 字のサイズ<br>中大 | 🋄 マニュアル | (→ 閉じる |   |
|    |    | ▲ Classical Control Control Cont | D<br>IRB情報 | 2<br>Q&A                             | い<br>治験情報 |                     |             |         |        |   |
|    | IR | B会議一覧                                                                                                    |            |                                      |           |                     |             |         |        | ¢ |
| >1 |    | 会藏名                                                                                                    |            |                                      | IRB名称     |                     | 疑義回答        | 結果確     | 20     |   |
|    |    | 2019年05月度治験審査委員会                                                                                                    |            | トライアル大学1906治験審査書                     | 5月会       |                     |             | ß       |        |   |
|    |    | 2019年03月度治験審査委員会                                                                                                    |            | トライアル大学1906治験審査委員会<br>トライアル大学治験審査委員会 |           |                     |             | Ŀð      |        |   |
|    |    | 20YY年MM月度治験審查委員会                                                                                                    |            |                                      |           |                     |             | E,      |        |   |
|    |    | 20YY年1月度治験審查委員会                                                                                                    |            | トライアル大学治験審査委員会                       |           |                     |             | B       |        |   |
|    | 0  | 💊 回答 🚯 結果確認                                                                                                    |            |                                      |           |                     |             |         |        |   |

対象の会議名をクリック

| IRB番               | <b>新新</b> 新新   | 認の画面      |          |                            |               |                         |                       |        |   |  |  |
|--------------------|----------------|-----------|----------|----------------------------|---------------|-------------------------|-----------------------|--------|---|--|--|
| 戻る     治験 太郎 (依頼   | 者)             |           |          |                            | 文字のサイズ<br>小中大 | ( <b>U</b> B知らせ         | 🎑 マニュアル               | (→ 閉じる |   |  |  |
| А                  | <b>文書授受</b> II | D<br>RB情報 | 2<br>Q&A | 治験情報                       |               |                         |                       |        |   |  |  |
| IRB審査結果確認          |                |           |          |                            |               |                         |                       |        | ¢ |  |  |
| + IRB会議            |                |           |          |                            |               |                         |                       |        |   |  |  |
| 確認結果               | 通知書            | 添付<br>資料  | 審査事項     | 被験薬の化学名/依頼<br>実施計画書番号      | 者名            | │       管<br>│       実施 | 理番号/責任医師<br>医療機関(診療科) |        |   |  |  |
| ● 承認               |                | 継続審査      |          | TST-K01/トライアル製薬<br>TST-P01 |               | TST1001/治験<br>トライアル病院   | 一郎(責任医師)<br>(内科)      |        |   |  |  |
| 一括ダウンロード           |                |           |          |                            |               |                         |                       |        |   |  |  |
| <b>民</b> 未確認 🕒 確認済 |                |           |          |                            |               |                         |                       |        |   |  |  |
| 通知書の内容を確認          |                |           |          |                            |               |                         |                       |        |   |  |  |

## 結果通知の交付は開催日の翌日または翌営業日 ▶ の予定です。

# Q&A機能(質問·連絡)

## 主にモニターの操作

| 質問·連絡       | 格登録0             | D画面         |            |              |         |               |                     |         |        |   |
|-------------|------------------|-------------|------------|--------------|---------|---------------|---------------------|---------|--------|---|
| テ 戻る 治験 太郎( | 依頼者)             |             |            |              |         | 文字のサイズ<br>小中大 | ( <b>W</b> atabaset | 🎵 マニュアル | (→ 閉じる |   |
| С<br>— — А  | <b>公</b><br>文書授受 | D<br>IRB情報  | 2<br>Q & A | 」<br>治験情報    |         |               |                     |         |        |   |
| 質問・連絡登録     |                  |             |            |              |         |               |                     |         |        | ÷ |
| + 実施医療機関    |                  |             |            |              |         |               |                     |         |        |   |
| 質問・連絡区分     |                  | ○連絡/確認      |            |              |         |               |                     |         |        |   |
| 質問・連絡番号     |                  |             |            |              |         |               |                     |         |        |   |
| 起票者         | 治験太郎(依頼          | <b>頁者</b> ) |            |              |         |               |                     |         |        |   |
| タイトル        |                  |             |            |              |         |               |                     |         |        |   |
| 起票日時        |                  |             |            |              |         |               |                     |         |        |   |
| 起票内容        | (1,000 文字)       |             |            |              |         |               |                     |         | Q Q    |   |
| 起票時補足資料     |                  |             | アップロードす    | 「るファイルをここにドロ | ロップしてくた | É さい          |                     |         |        |   |

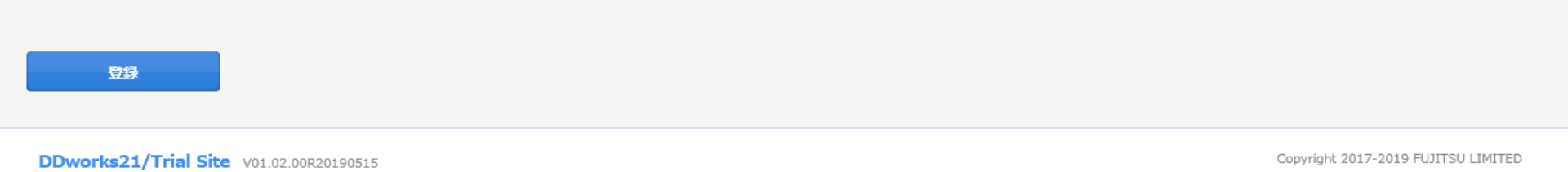

回答・確認者

選択

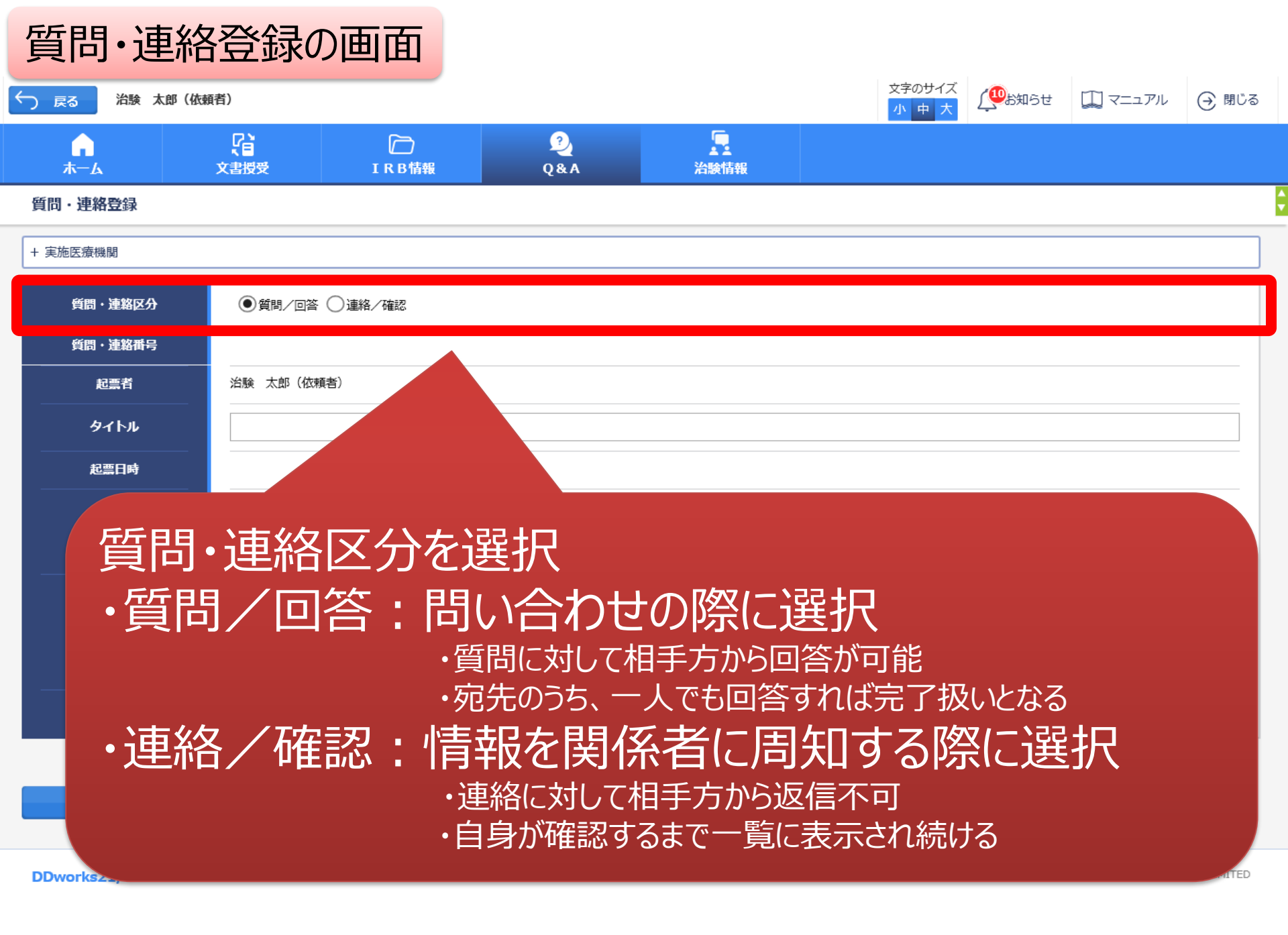

| 質問·連絡              | 啓録の画面                                            |             |                 |                 |                                                                                                    |          |        |
|--------------------|--------------------------------------------------|-------------|-----------------|-----------------|----------------------------------------------------------------------------------------------------|----------|--------|
| く 戻る 治験 太郎 (依)     | 頓者)                                              |             |                 | 文字のサイズ<br>小 中 大 | ( <b>W</b> ishing the second second s | II マニュアル | (∋ 閉じる |
| <b>Г</b>           | 文書授受 I R B 情報                                    | 2<br>8 Q&A  | 治験情報            |                 |                                                                                                    |          |        |
| 質問・連絡登録            |                                                  |             |                 |                 |                                                                                                    |          |        |
| + 実施医療機関           |                                                  |             |                 |                 |                                                                                                    |          |        |
| 質問・連絡区分            |                                                  |             |                 |                 |                                                                                                    |          |        |
| 9月日<br>- 一 質問・連絡番号 |                                                  |             |                 |                 |                                                                                                    |          |        |
| 起票者                | 治験 太郎 (依頼者)                                      |             |                 |                 |                                                                                                    |          |        |
| <u></u> 91ኑル       | 0010010                                          |             |                 |                 |                                                                                                    |          |        |
| 起票日時               |                                                  |             |                 |                 |                                                                                                    |          | _ I    |
| 起霊内容               | ○○について、詳細をお教えくだ<br>質問の詳細は添付資料をご参照く<br>(1,000 文字) | さい。<br>ださい。 |                 |                 |                                                                                                    |          | Ç,Q    |
|                    |                                                  | アップロー       | -ドするファイルをここにドロッ | っプしてください        |                                                                                                    |          |        |
| 起票時備足質科            | 00について.docx - 11.41 kb (;                        | アップロード完了)   |                 |                 |                                                                                                    |          |        |
|                    | 」相お ト7 ミ                                         | 「お亜山の」      | 烟に内突を           | · 7. +1         |                                                                                                    |          |        |

| 質問·連       | 格登録の             | 画面         |          |               |               |         |         |       |
|------------|------------------|------------|----------|---------------|---------------|---------|---------|-------|
| → 戻る 治験 太郎 | (依頼者)            |            |          |               | 文字のサイズ<br>小中大 | (Webset | 🋄 マニュアル | 🕣 閉じる |
|            | <b>上</b><br>文書授受 | D<br>IRB情報 | 2<br>Q&A | 治験情報          |               |         |         |       |
| 質問・連絡登録    |                  |            |          |               |               |         |         |       |
| + 実施医療機関   |                  |            |          |               |               |         |         |       |
| 質問・連絡区分    |                  | ○連絡/確認     |          |               |               |         |         |       |
| 質問・連絡番号    |                  |            |          |               |               |         |         |       |
| 起票者        | 治験 太郎(依頼:        | 者)         |          |               |               |         |         |       |
| タイトル       |                  |            |          |               |               |         |         |       |
| 起票日時       | _                |            |          |               |               |         |         |       |
| 起黨內容       | (1,000 文字)       |            |          |               |               |         |         | Q, C  |
| 起票時補足資料    |                  |            | アップロード   | するファイルをここにドロッ | プしてください       |         |         |       |
|            | クリア              |            |          |               |               |         |         |       |
| 回答・確認者     |                  |            |          |               | 選択            |         |         |       |
| 宛先を        | 選択               |            |          |               |               |         |         |       |

DDworks21/Trial Site V01.02.00R20190515

Copyright 2017-2019 FUJITSU LIMITED

### 質問・連絡登録の画面

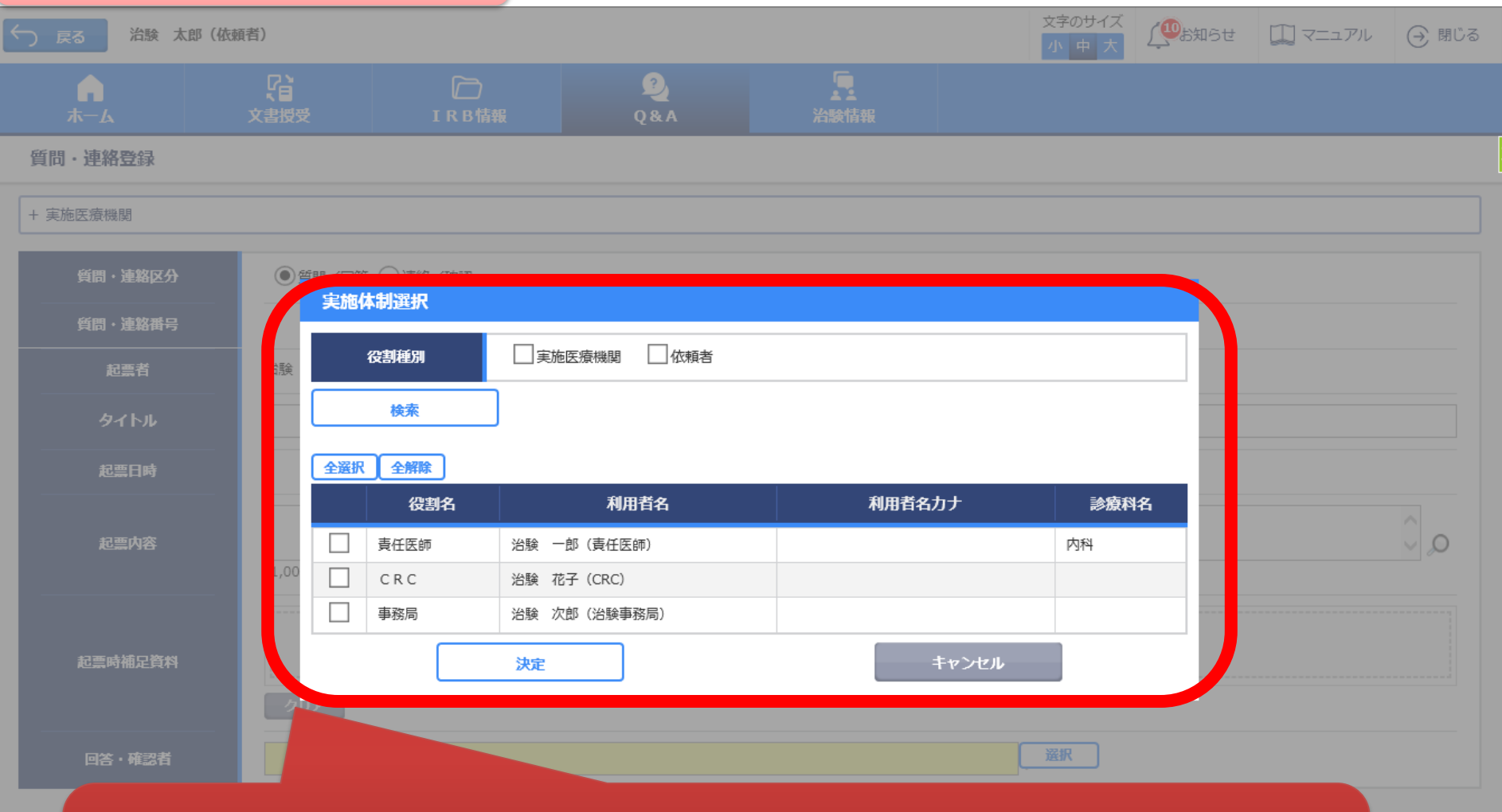

予め登録した治験の実施体制に含まれる方の中から 選択することが可能

DD

| 留  | 間・連             | 略一覧              | の画面        |                    |                                        |                |                     |         |   |
|----|-----------------|------------------|------------|--------------------|----------------------------------------|----------------|---------------------|---------|---|
| Ś  | 戻る治験に           | 太郎(依頼者)          |            |                    |                                        | 文字のサイズ<br>小中大  | 🚇 お知らせ 🛄 マニュアハ      | ル 🕣 閉じる |   |
|    | <b>。</b><br>赤一ム | <b>了</b><br>文書授受 | D<br>IRB情報 | 2<br>Q&A           | 治験情報                                   |                |                     |         |   |
| 質  | 問・連絡一覧          |                  |            |                    |                                        |                |                     |         | ¢ |
| >1 | 新規登録            | <b>₽</b>         |            |                    |                                        |                |                     |         |   |
|    | 状況              | 質問・連絡番号          | タイトル       | 被験薬の化学名<br>実施計画書番号 | 管理番号/責任医師<br>実施医療機関(診療科)               | 起票者            | 起票日時                | 起票元     |   |
|    | Q.              | 1021000037 - 1   | 001017     | TST-K02<br>TST-P02 | TST1002/治験 一郎(責任医<br>師)<br>トライアル病院(内科) | 治験 太郎(依頼<br>者) | 2019/08/19 10:20:57 |         |   |
|    | 一覧出力            | <b>b</b>         |            |                    |                                        |                |                     |         |   |
|    | 📿 質問 付 i        | 藝絡 🛛 🖄 回答未読      |            |                    |                                        |                |                     |         |   |

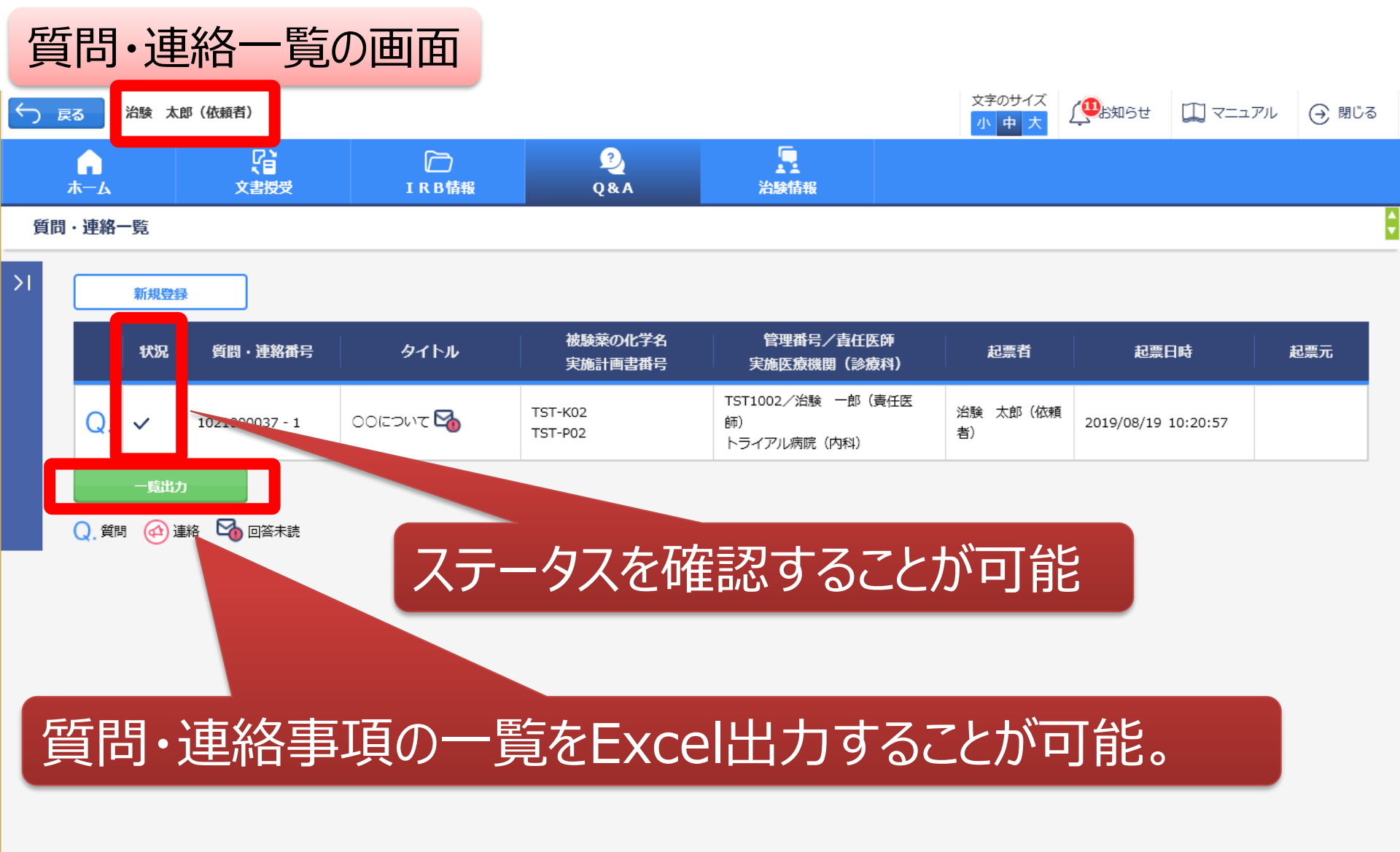

DDworks21/Trial Site V01.02.00R20190515

Copyright 2017-2019 FUJITSU LIMITED

# 通知メールサンプル画面

 差出人:
 trialsite\_noreply@nx.gp-sol.com

 送信日時:
 2021年10月5日火曜日 16:27

 宛先:
 Trial Site 文書受領のお願い(書式3)

Trial Site に以下の文書が交付されました。

依頼者:トライアル製薬2106 件名:書式3 実施計画書番号:2106-P01 管理番号:T1001 責任医師:治験 一郎2106 (責任医師) 交付者:治験 太郎2106 (依頼者) コメント:

## 交付又は受領、質問連絡 が登録された場合、相手に メールが送信される

<交付文書ファイル一覧>

ファイル名:治験依頼書(書式3)\_20190819.PDF ファイル名:責任医師の履歴書\_20190813.PDF ファイル名:分担医師の氏名リスト\_20190814.PDF

- Trial Site へのログオン方法
- 1.以下のログオン URL にて、ユーザ ID とパスワードを入力してログオンしてください。 https://nx.ddworks.gp-sol.com/
- 2.Portal 画面で Trial Site ボタンをクリックしてください。
- 3.トップメニュー画面の、文書授受に関するお知らせをクリックしてください。

■本メールは送信専用となっております。このメールに返信いただいても、 回答いたしかねますのでご了承ください。

帳票サンプル

## • 起票者、起票日時、起票内容、起票時補足資料

質問·連絡一覧

回答·確認状況、回答·確認者名、回答·確認日時、
 回答内容、回答時補足資料 等

| 起票者   |     | 起票日時            |                              | 質問·連絡区分 | 外队             |         | 起票内容                                                |            | 起票時補足                             | 資料      |      |  |  |
|-------|-----|-----------------|------------------------------|---------|----------------|---------|-----------------------------------------------------|------------|-----------------------------------|---------|------|--|--|
| 受入一郎  |     | 2019/03/05 13:3 | 35:49                        | 質問/回答   | 実施計画書          | に関する質問  | 実施計画書について〇〇〇                                        |            |                                   |         |      |  |  |
| 受入 太郎 |     | 2019/03/07 11:1 | 1:03                         | 質問/回答   | 翻玩             |         | テスト起票                                               | テスト起票      |                                   |         |      |  |  |
| 受入太郎  |     | 2019/03/07 11:3 | 34:50                        | 連絡/確認   | 文書ファイル取込解除のお願い |         | 確認 文書ファイル取込解除のお願い 恐れ入りますが当交付文書に誤記が判明したため受領を解除して下さい。 |            | 恐れ入りますが当交付文書に誤記が判明したため受領を解除して下さい。 |         |      |  |  |
| 受入次郎  |     | 2019/07/26 8:52 | 2:52                         | 連絡/確認   | 書式9            |         |                                                     |            |                                   |         |      |  |  |
| 受入 花子 |     | 2019/08/08 14:4 | :44:04 質問/回答 書式12 確認をお願い致します |         |                |         |                                                     |            |                                   |         |      |  |  |
| 受入 花子 | 回答· | 確認状況            | 回答                           | ·確認者役割  |                | 回答·確認者名 | 回答·確認日時                                             | 回答内容       | 1                                 | 回答時補足資料 | 起票元  |  |  |
|       | 済   |                 | 依頼                           | 者側担当者   |                | 受入 太郎   | 2019/03/05 13:38:17                                 | ご質問の点は△△です | -                                 |         | 文書授受 |  |  |
|       | 済   |                 | 事務                           | 司(申請等会  | 全般)            | 受入 次郎   | 2019/03/07 11:12:46                                 | 了解         |                                   |         | -    |  |  |
|       | 済   |                 | 事務                           | 司(申請等会  | 全般)            | 受入 次郎   | 2019/03/07 11:37:22                                 |            |                                   |         | 文書授受 |  |  |
|       |     |                 | 責任                           | 医師      |                | 受入 一郎   |                                                     |            |                                   |         | -    |  |  |
|       | 済   |                 | 責任                           | 医師      |                | 受入一郎    | 2019/08/08 14:46:10                                 | 確認しました     |                                   |         | -    |  |  |
|       |     |                 | 責任                           | 医師      |                | 受入 一郎   |                                                     |            |                                   |         | -    |  |  |

文書作成保管状況一覧

- 資料名称、作成日、版数、ファイル名、原本区分
- ・ワークフロー承認日時、IRB開催日・審査事項・結果 等

| 資料名称              |       | 作成日               | 版数        |     | 改訂概要     |               | 改訂理由     | ファイル名                 |                    |      | 原本区分 |
|-------------------|-------|-------------------|-----------|-----|----------|---------------|----------|-----------------------|--------------------|------|------|
| 治験分担医師・治験協力者リスト(書 | 式2)   | 2019/03/05        | 20190305  |     |          |               |          | 治験分担医師協<br>YYYYMMDD.p | 品力者リスト(書式2)<br>odf |      | 電子   |
| 治験依頼書(書式3)        |       | 2019/03/04        | 20190304  |     | test     |               |          | 文書ファイル.pdf            |                    |      | 電子   |
| 治験依頼書(書式3)        |       | 2019/03/04        |           |     | サンプル書式3  |               |          | @治験依頼書                | (書式3)(YYYYMMDD)    | .pdf | 電子   |
| 治験依頼書(書式3)        |       | 2019/03/05        | 20190305  |     | 治験審査依頼(  | 書式3)          |          | @治験依頼書                | (書式3)(YYYYMMDD)    | .pdf | 電子   |
| 治験審査依頼書(書式4)      |       | 2019/03/06        | 102100002 | 5   | 治験の実施の適  | 否(貧血)         |          | F04_000001_           | 000_20190306.pdf   |      | 電子   |
|                   | ワークス  | 70-承認日時           | F         | ΙR  | RB開催日    | IRB会議行        | Ż        |                       | I R B審査事項          | IRB  | 審査結果 |
|                   | 2019/ | 19/03/05 14:55:36 |           | 201 | 9/03/07  | ◆×使用不同<br>委員会 | ]◆2019年3 | 月治験審査                 | (該当なし)             | 承認   |      |
|                   | -     |                   |           | 201 | 9/03/07  | ◆×使用不同<br>委員会 | ]◆2019年3 | 月治験審査                 | 治験の実施の適否           |      |      |
| -                 |       |                   |           | 201 | .9/03/07 | ◆×使用不可<br>委員会 | ]◆2019年3 | 月治験審査                 | 治験の実施の適否           | 承認   |      |
|                   |       | -                 |           | 201 | .9/03/07 | ◆×使用不可<br>委員会 | ]◆2019年3 | 月治験審査                 | 治験の実施の適否           | 承認   |      |
|                   | -     |                   |           | 201 | 9/03/07  | ◆×使用不可<br>委員会 | ]◆2019年3 | 月治験審査                 | 治験の実施の適否           | 承認   |      |

#### \* 交付日時: 追加予定

# 【ご参考】ワークフローによる文書発行 例:書式12を治験責任医師へ提出

## 主に治験事務局の操作

### 文書 資料追加(下部)

| 改訂理由         | (127 文字)                                                                                           |                                                       |                   | <u>`</u>              |  |  |  |  |  |  |  |
|--------------|----------------------------------------------------------------------------------------------------|-------------------------------------------------------|-------------------|-----------------------|--|--|--|--|--|--|--|
| 表示順          | 100                                                                                                |                                                       |                   |                       |  |  |  |  |  |  |  |
| メディア情報       |                                                                                                    | ※紙文書をスキ                                               | ヤンした場合に、紙文書と電子ファイ | ノルに差異がないことを確認してチェックする |  |  |  |  |  |  |  |
|              | ファイル名                                                                                              | 確認※                                                   | 点検者               | 点検日時                  |  |  |  |  |  |  |  |
| 車館な有害事象に関する報 | アップロードするファイルをここにドロップしてください<br>重篤な有害事象に関する報告書(医薬品治験)(書式12)(S-001_第一報_血栓).pdf - 120.72 kb (アップロード完了) |                                                       |                   |                       |  |  |  |  |  |  |  |
| クリア          |                                                                                                    |                                                       |                   |                       |  |  |  |  |  |  |  |
| 点検結果備考       | (1.000 文字)                                                                                         | システム内に                                                | 登録する文書            | 書をアップロード              |  |  |  |  |  |  |  |
| 表示設定         |                                                                                                    |                                                       |                   |                       |  |  |  |  |  |  |  |
| 【参考】資料攤形     | 12_重篤な有害事象に関する報<br>詳細記載用_書式12_13_14_1<br>※資料マスタに添付されている者                                           | 告書(医薬品治験)20180710.doc<br>15_19_20共通20180710.doc<br>ちの |                   |                       |  |  |  |  |  |  |  |
| 登録           |                                                                                                    |                                                       |                   |                       |  |  |  |  |  |  |  |

### 提出時補足資料追加

ワークフロー提出

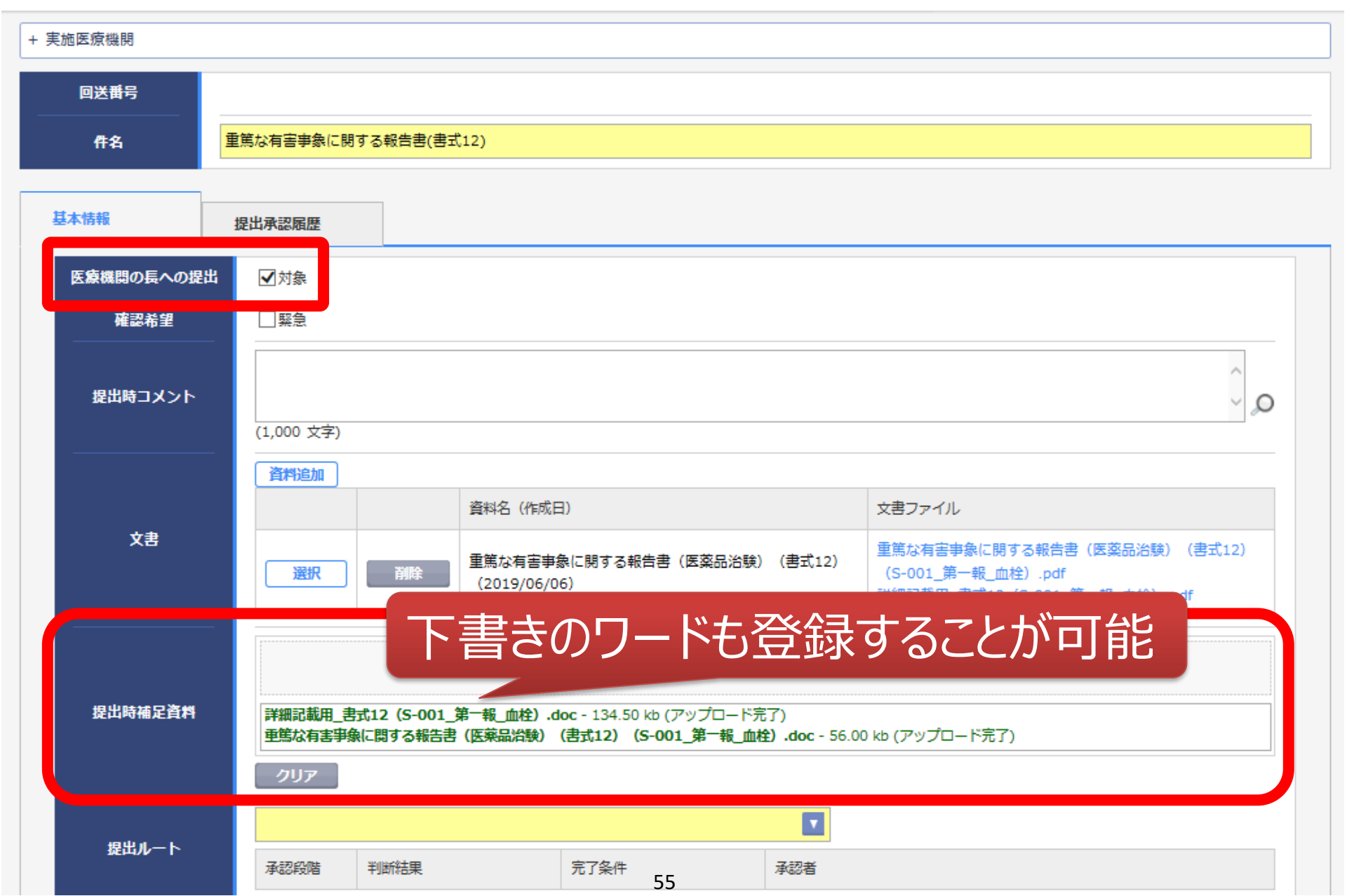

#### 提出ルート選択

件名

重篤な有害事象に関する報告書(書式12)

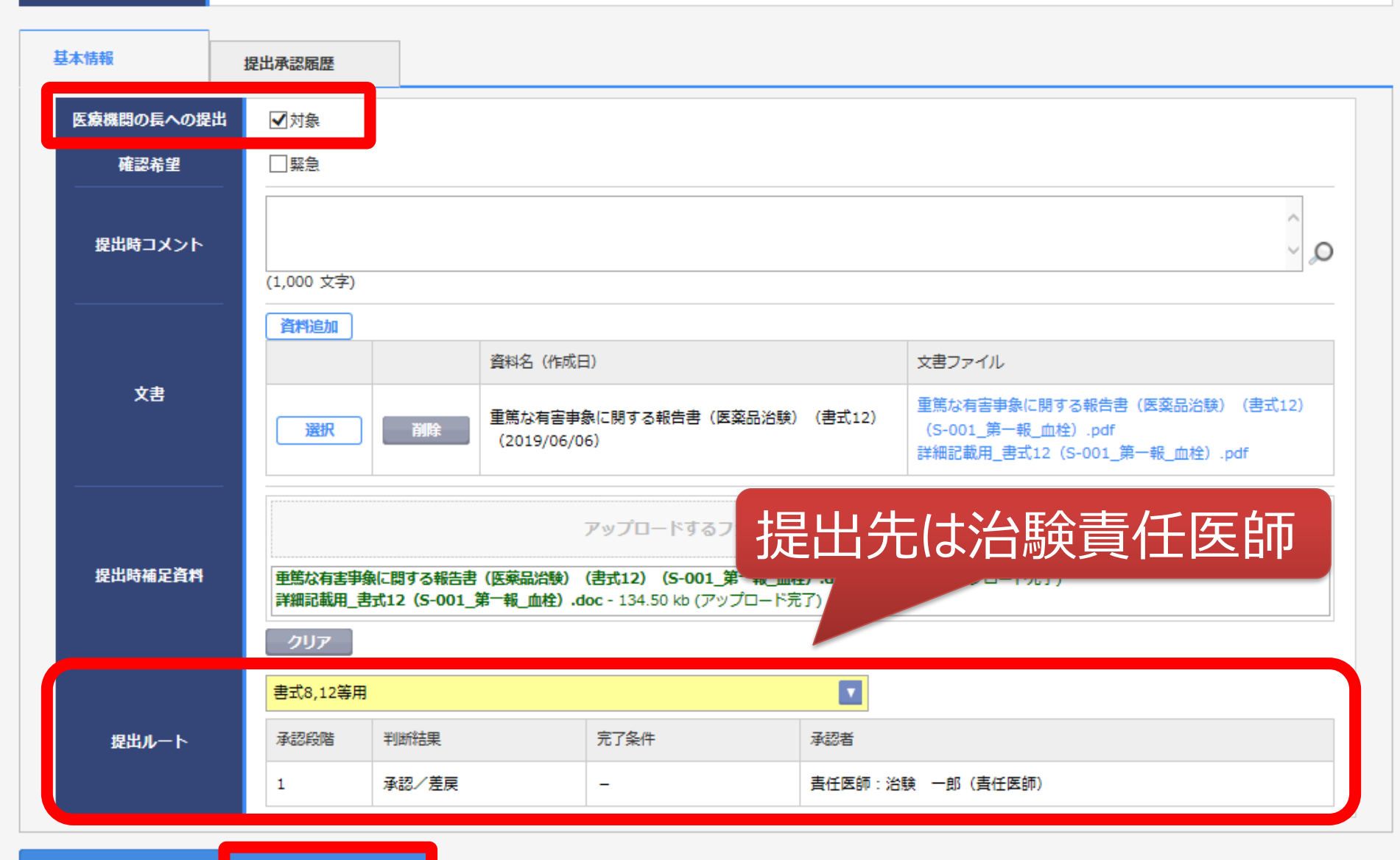

提出